AL-Mailは、有限会社クレアルで開発、公開されているメーラです。POP3 によるメール受信、 SMTP によるメール送信をサポートしており、CODA ネットワークセンターが提供しているサービス において問題なく使用することができます。

AL-Mail をお持ちでない場合は、インターネット関連雑誌の付録 CD-ROM や、AL-Mail のホ ームページ(http://www.almail.com)などから入手することができます。

なお、AL-Mail はシェアウェアとして公開されているソフトウェアです。継続してご使用される場合は、必ずユーザ登録を行ってください。ユーザ登録の詳細に関しては、AL-Mail 付属のドキュメント、AL-Mail のオンラインマニュアル、有限会社クレアルのホームページ (http://www.almail.com)等でご確認ください。

以下にAL-Mail をCODA ネットワークセンターで使用するための設定について簡単に説明し ます。AL-Mail をより便利に使用するための設定に関しては、AL-Mail 付属のドキュメントまた は、有限会社クレアルのホームページ(http://www.almail.com)をご参照ください。

## 設定方法

 (1) 雑誌付録のCD-ROM やインターネットからダウンロードしたアーカイブファイルをダブルク リックすると、自己展開プログラムが起動します。ここでは【はい(Y)】ボタンをクリックしま す。

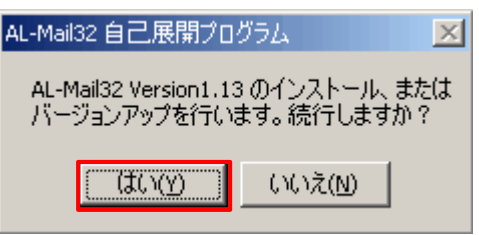

(2) セットアッププログラムが表示されたら、【次へ(N)>】ボタンをクリックします。

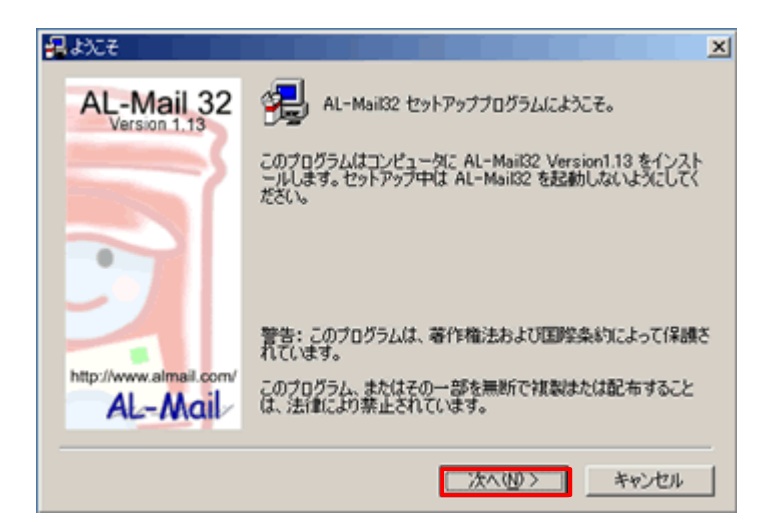

(3) ライセンス契約を読み、【はい(Y)】ボタンをクリックします。

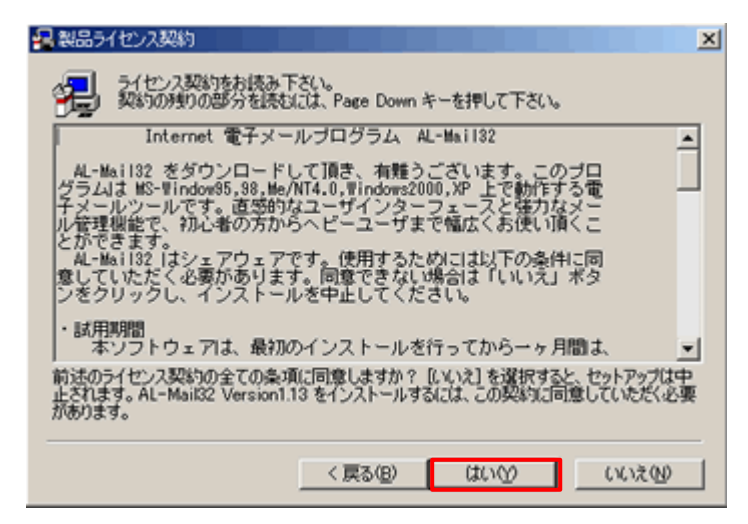

(4) インストール先フォルダを指定し、【次へ(N)>】ボタンをクリックします。

|     | ×                                                              |
|-----|----------------------------------------------------------------|
|     | セットアッププログラムは、次のフォルダに AL-Mail32 Version1.13<br>をインストールします。      |
|     | このフォルダへのインストールは じたへ] をクリックしてください。                              |
|     | 他のフォルダへのインストールは [参照] をクリックしフォルダを選択し<br>てください。                  |
| • 7 | AL-Mail32 Version1.13 をインストールしない場合は [キャンセル]<br>をクリックし終了してください。 |
|     | インストール先フォルダ<br>C:¥Program Files¥Almail32                       |
|     | 〈戻る(B) 次へ(b) キャンセル                                             |

(5) プログラムフォルダの名前を決定し、【次へ(N)>】ボタンをクリックします。

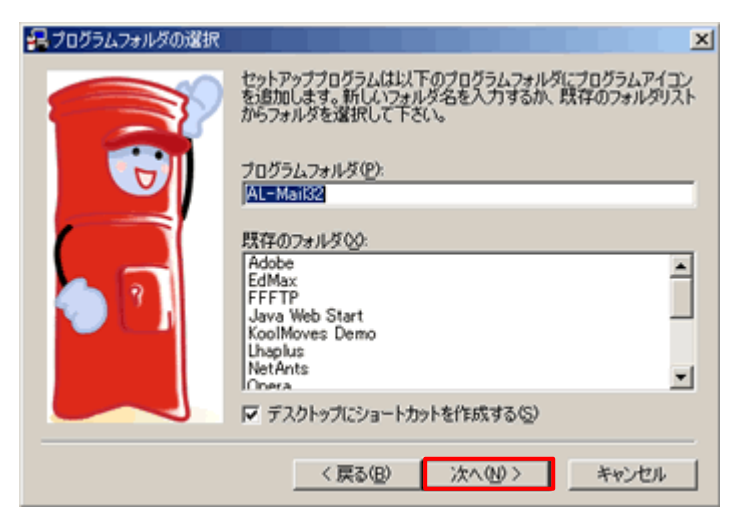

(6) メールボックスの作成先を決定し、【次へ(N)>】ボタンをクリックします。

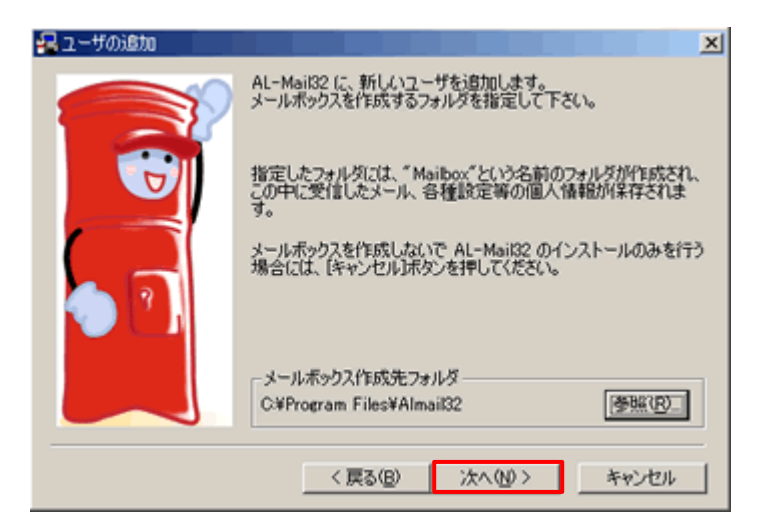

(7) メールサーバの設定を行います。以下の項目に記入し、【次へ(N)>】ボタンをクリックしま す。

POP3 サーバ

受信メールサーバ名を入力します。

**別紙「メールアカウント登録完了のお知らせ」**の<u>▶OP サーバ名</u>」をご記入ください。

SMTP サーバ名

送信メールサーバ名入力します。

**別紙「メールアカウント登録完了のお知らせ」**の<u>「SMTP サーバ名」</u>をご記入く ださい。

|            | ×                                                                               |
|------------|---------------------------------------------------------------------------------|
|            | メールサーバを指定して下さい。                                                                 |
| T          | メールサーバはホスト名、またはIPアドレスのいずれかで指定しま<br>す。よく分からない場合は、ネットワークの管理者がフロバイダに問い<br>合わせて下さい。 |
|            | POP3サーバ: pocodanejp                                                             |
| <b>1 7</b> | SMTPサーバ: po.codane.jp                                                           |
|            |                                                                                 |
|            |                                                                                 |
|            | < 戻る(B) 次へ(U) > キャンセル                                                           |

(8) ユーザ名の指定を行ないます。以下の項目に記入し、【次へ(N)>】ボタンをクリックしま す。

ユーザ名

お客様のアカウント名を入力します。

**別紙「メールアカウント登録完了のお知らせ」**の<u>「アカウント名」</u>をご記入ください。

| 2-サ名の指定 | ×                                                              |
|---------|----------------------------------------------------------------|
|         | ユーザ名を指定して下さい。                                                  |
| T       | メールアカウント用のユーザ名(ログイン名)を指定して下さい。通常<br>のユーザ名は、メールアドレスの「@」の前の部分です。 |
|         | ユーザ名: taro                                                     |
|         |                                                                |
|         |                                                                |
|         |                                                                |
|         | 〈戻る(8) 次へ(10) > キャンセル                                          |

(9) メールアドレスの指定を行ないます。以下の項目に記入し、【次へ(N)>】ボタンをクリック します。

メールアドレス

お客様のメールアドレスを入力します。

**別紙「メールアカウント登録完了のお知らせ」**の<u>「E-Mail アドレス」</u>をご記入ください。

| - メールアドレスの指定 | X                                                                                              |
|--------------|------------------------------------------------------------------------------------------------|
|              | メールアドレスを指定して下さい。                                                                               |
| C            | 「user@provider.ne.jo」形式で入力します。メールアドレスが間違っ<br>ていると、あなたへの返信メールが届かなくなります。間違えないよう<br>に注意して入力して下さい。 |
|              | メールアドレス: taro@codane.jp                                                                        |
| 🗩 (* )       |                                                                                                |
|              |                                                                                                |
|              | < 戻る(B) 次へ(N) > キャンセル                                                                          |

(10)【フルネーム】の欄には、お客様の名前(会社名等)を入力し、【次へ(N)>】ボタンをクリックします。入力した名前は送信するメッセージの《送信者》の欄に表示されます。

| 🛃 フルネームの指定 | ×                                                                                                 |
|------------|---------------------------------------------------------------------------------------------------|
|            | フルネームを指定して下さい。                                                                                    |
| T          | あなたのフルネームを指定して下さい。「山田太郎」、または「Taro<br>Yamada」形式で入力します。ここで設定したフルネームは、メールの<br>送信時に From: ヘッダに付加されます。 |
| • •        | フルネーム: DODA TARO                                                                                  |
|            | < 戻る(B) 次へ(U) > キャンセル                                                                             |

(11) 院了】ボタンをクリックし、セットアップを終了します。

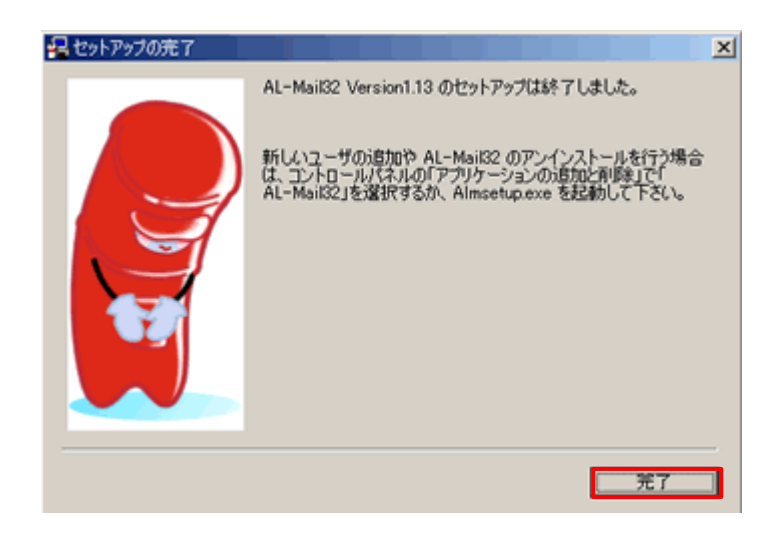

## メールアカウントの設定変更

AL-Mailのインストール後にメールアカウント等の設定を変更される場合は、以下の手順で行ってください。

(1) AL-Mail を起動します。AL-Mail ウィンドウが開いたら、上部メニューの【ツール(T)】をクリックし、【オプション(O)】を選択します。

| 🤜 郵便受け - AL-Mail   |                      |              |
|--------------------|----------------------|--------------|
| フォルダ(E) 表示(Y) メール  | (11) ツール(1) ヘルプ(11)  |              |
|                    | アドレス帳(A)             |              |
|                    | オブション(0)             |              |
|                    | 新規アカウント(N)           | /06/22 10:00 |
| ■ 送信箱              | サーバに接続する( <u>s</u> ) |              |
| - <u>1</u> (1) (1) |                      |              |
|                    |                      |              |

 (2)「オプション」画面の【アカウント】タブを選択し、「メールアドレス」、「パスワード」、 POP3 サーバ名」、 SMTP サーバ名」等必要な設定情報を変更し【OK】ボタンをクリックしま す。

| オプション              |                    | ×  |
|--------------------|--------------------|----|
| アカウント 接続   受信      | 送信  振り分け 外部ソフト その他 | _, |
| タイトル(T): CODA      |                    |    |
| ユーザ情報              |                    |    |
| ユーザ名(山):           | taro               |    |
| パスワード( <u>P</u> ): |                    |    |
| メールアドレス(E):        | taro@coda.ne.jp    |    |
| フルネーム( <u>E</u> ): | DODA TARO          |    |
| サーバ情報              |                    |    |
| POP3サーバ名(Q):       | po.coda.ne.jp      |    |
| SMTPサーバ名(M):       | po.coda.ne.jp      |    |
|                    |                    |    |
|                    |                    |    |
|                    | 高度な設定(日)」          |    |
|                    | OK キャンセル ヘルフ       |    |